## Установка плагина/расширения в браузер для работы с ключами ЭЦП

#### Оглавление

| 1           |
|-------------|
| 2           |
| 2           |
| 3           |
| 3           |
| 3           |
| 5           |
| 6           |
| 7           |
| 7           |
| 7           |
| 7           |
| 8           |
| 8           |
| 9           |
| 9           |
| 9           |
| · · · · · · |

### Поддерживаемые браузеры

Система Интернет-Банкинг работает во всех современных браузерах (см. таблицу ниже). Старые версии браузеров, такие как, например, Internet Explorer 8.0 – не поддерживаются. Старый браузер необходимо обновить или заменить на другой.

Ссылки на загрузку современных браузеров:

- <u>Chrome</u>
- <u>Firefox</u>
- <u>Opera</u>

| Поддержка браузера   | Интернет-<br>Банкинг для<br>физлиц | Интернет-Банкинг<br>для корп.<br>клиентов |
|----------------------|------------------------------------|-------------------------------------------|
| Internet Explorer 11 | Да                                 | Да                                        |
| Firefox 15 и выше    | Да                                 | Да                                        |
| Chrome 29 и выше     | Да                                 | Да                                        |
| Опера 15 и выше      | Да                                 | Да                                        |
| Safari 6 и выше      | Да                                 | Да                                        |

Для подписи электронных документов в системе Интернет-Банкинг требуется Электронно-Цифровая Подпись клиента - ЭЦП. Для работы с ЭЦП в браузере, необходимо установить соответствующее расширение и/или плагин ЭЦП для используемого браузера.

#### **Microsoft Internet Explorer**

#### Интернет-Банкинг для физлиц

Для установки расширения необходимо в системе Интернет-Банкинг перейти в пункт меню «**Личный кабинет / Мои пароли и ключи**». В приложения должно появиться всплывающее сообщение об установке расширения:

| вод данн                | ых                                                                                                    |
|-------------------------|----------------------------------------------------------------------------------------------------|
| люч элект<br>онтроля ци | ронно-цифровой подписи (ЭЦП) необходим для удостоверения Вашего авторства и<br>елостности документов при отправке их в банк.    |
| астоятель<br>пючей в ра | ьно рекомендуем хранить ключи ЭЦП на съемных носителях. Не оставляйте носитель<br>азъеме, когда Вы отсутствуете за компьютером. |
| щательно                | соблюдайте инструкцию по безопасности работы в системе, предоставленную банком!                                                 |
|                         |                                                                                                    |
| рил генера              | ции ключа эціт вам необходимо установить надстройку, предпагаемую ораузером.                                                    |
| рил генера              | ции ключа Эцтт вам необходимо установить надстройку, предлагаемую ораузером.<br>Создать ключ ЭЦП                                |
| рил генера              | ции ключа Эцтт вам необходимо установить надстройку, предлагаемую ораузером.<br>Создать ключ ЭЦП                                |
| рил генера              | ции ключа Эцтт вам необходимо установить надстройку, предлагаемую ораузером.<br>Создать ключ ЭЦП                                |
| цил генера              | ции ключа Эцтт вам необходимо установить надстройку, предлагаемую ораузером.<br>Создать ключ ЭЦП                                |

#### https://i.mtb.ua/web\_banking/protected/private\_office/my\_passwords/generate.jsf

Необходимо нажать на кнопку «Установить» и, при необходимости, обновить страницу браузера (F5). В случае если надстройка не устанавливается, необходимо выбрать команду «Установить для всех пользователей» (в выпадающем меню на кнопке «Установить») – для этого необходимо обладать правами Администратора на компьютере.

#### Интернет-Банкинг для корпоративных клиентов

Расширение устанавливается аналогично расширению для Интернет-Банкинга для физлиц, при открытии главной страницы приложения для корпоративных клиентов:

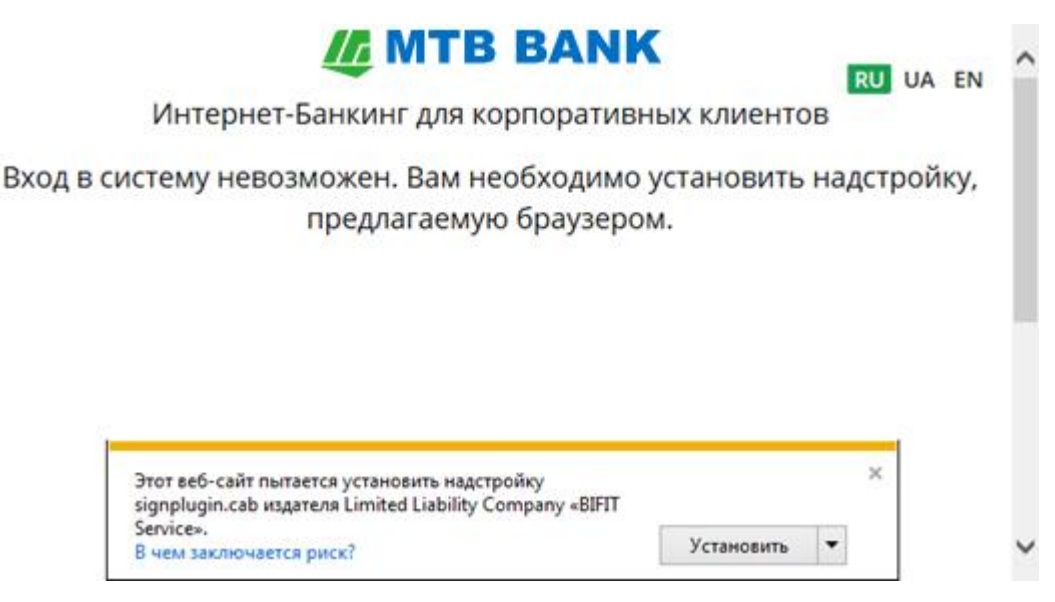

#### https://i.mtb.ua/web

Необходимо нажать на кнопку «Установить» (или «Установить для всех пользователей» - см. выше), дождаться завершения установки и, при необходимости, обновить страницу (F5).

#### Браузер Сhrome

#### Интернет-Банкинг для физлиц

Для установки расширения необходимо в системе Интернет-Банкинг перейти в пункт меню «Личный кабинет / Мои пароли и ключи», нажать на ссылку «Установить расширение»:

#### Личный кабинет ▷ Мои пароли и ключи ▷ Генерация ключа

| Генерация ключа Управление ключами                                                                                                    |
|----------------------------------------------------------------------------------------------------|
| Ввод данных                                                                                                    |
|                                                                                                    |
| Ключ электронно-цифровой подписи (ЭЦП) необходим для удостоверения Вашего авторства и контроля<br>целостности документов при отправке их в банк.   |
| Настоятельно рекомендуем хранить ключи ЭЦП на съемных носителях. Не оставляйте носитель<br>ключей в разъеме, когда Вы отсутствуете за компьютером. |
| Тщательно соблюдайте инструкцию по безопасности работы в системе, предоставленную банком!                                                          |
| Вход в систему невозможен. Вам необходимо установить расширение. <u>Установить расширение</u>                                                      |
| Создать ключ ЭЦП                                                                                                    |

Откроется Интернет-магазин Chrome на странице установки расширения **iBank Sign Plugin**. Необходимо нажать на кнопку «**Установить**»

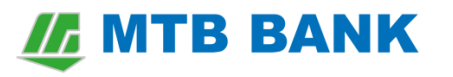

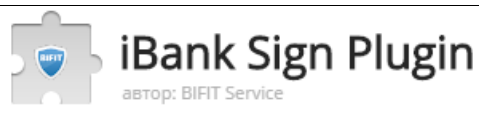

+ УСТАНОВИТЬ

После установки расширения в браузер, вернуться в окно Интернет-Банкинга и нажать на ссылку «Скачать плагин»:

#### Личный кабинет ▷ Мои пароли и ключи ▷ Генерация ключа

★★★★★ (1) Специальные возможности Пользователей: 444

| Генерация ключа Управление ключами                                                                                                    |
|----------------------------------------------------------------------------------------------------|
| Ввод данных                                                                                                    |
| Ключ электронно-цифровой подписи (ЭЦП) необходим для удостоверения Вашего авторства и контроля<br>целостности документов при отправке их в банк.<br>Настоятельно рекомендуем хранить ключи ЭЦП на съемных носителях. Не оставляйте носитель<br>ключей в разъеме, когда Вы отсутствуете за компьютером. |
| Тщательно соолюдаите инструкцию по оезопасности расоты в системе, предоставленную оанком!<br>Для генерации ключа ЭЦП Вам необходимо установить плагин. <u>Скачать плагин</u>                                                                                                    |
| Создать ключ ЭЦП                                                                                                    |

Необходимо дождаться загрузки файла плагина, после чего запустить его и установить плагин

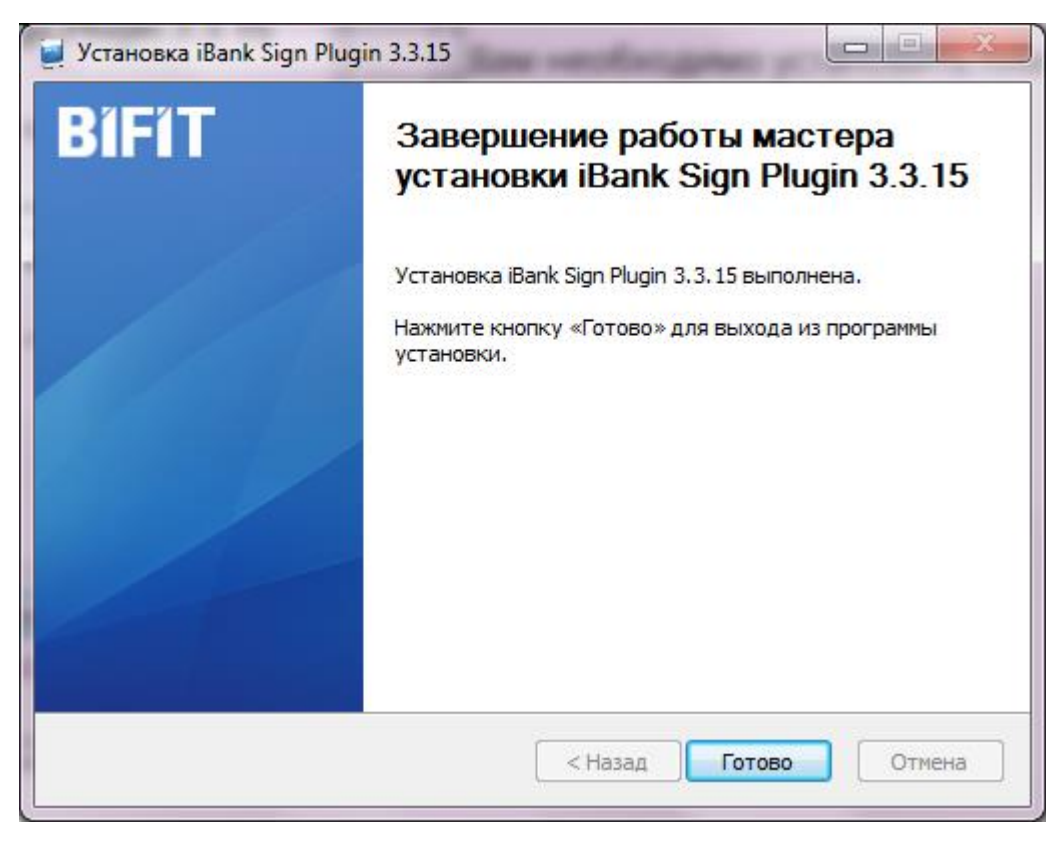

После установки плагина, вернуться на страницу Интернет-Банкинга (при необходимости обновить страницу – F5)

#### Интернет-Банкинг для корпоративных клиентов

/ MTB BANK

Расширение и плагин устанавливаются аналогично Интернет-Банкингу для физлиц. Установка выполняется на главной странице приложения. Сначала устанавливается расширение из Интернет-магазина Chrome. Необходимо нажать на кнопку «Установить расширение»:

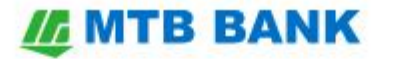

RU UA

Интернет-Банкинг для корпоративных клиентов

Вход в систему невозможен. Вам необходимо установить расширение.

УСТАНОВИТЬ РАСШИРЕНИЕ

#### https://i.mtb.ua/web

Затем необходимо скачать и устанавливается плагин:

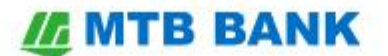

Интернет-Банкинг для корпоративных клиентов

Вход в систему невозможен. Вам необходимо установить плагин.

СКАЧАТЬ ПЛАГИН

#### https://i.mtb.ua/web

После установки плагина, становится доступным вход в приложение:

## **MTB BANK**

Интернет-Банкинг для корпоративных клиентов

#### КОРПОРАТИВНЫЙ КЛИЕНТ | ЦЕНТР ФИНАНСОВОГО КОНТРОЛЯ

| Файловое хранилище            | ~           |
|-------------------------------|-------------|
| C:\Work\ibank\key <b>.dat</b> | Выбрать     |
| Petrov - Test                 | ~           |
| Пароль                        |             |
| войти                         | РЕГИСТРАЦИЯ |

Нажмите 'Регистрация' если вы новый клиент или вам необходимо создать новый ключ ЭЦП или управлять существующими ключами

## Браузер Firefox

Установка выполняется аналогично браузеру <u>Chrome</u> (см. выше), как для физлиц, так и для корпоративных клиентов. Сначала необходимо установить расширение (нажать на ссылку / кнопку «Установить расширение»). Начнется установка расширения — необходимо нажать на кнопку «Разрешить»:

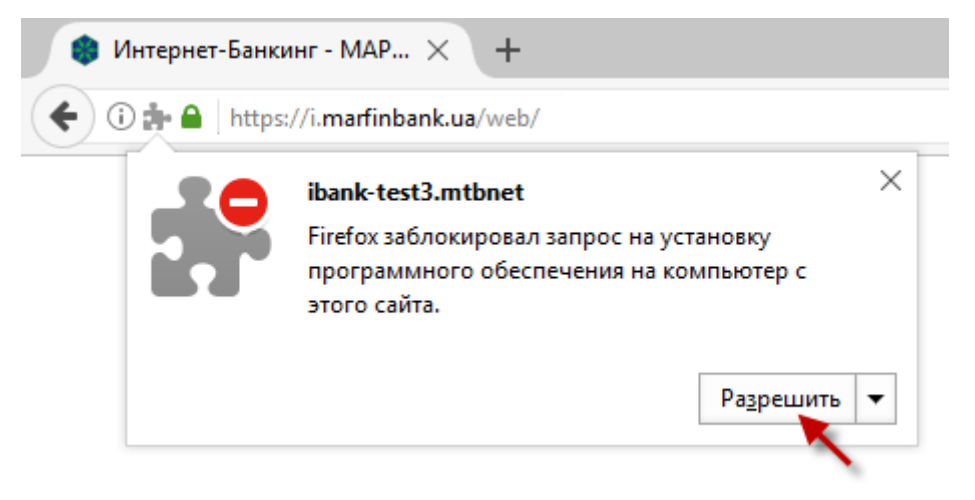

Затем необходимо нажать на кнопку «**Установить**». Если уведомление об установке не открылось автоматически, необходимо нажать мышкой на иконку расширения в строке адреса:

| 🐞 Интернет-Банкинг | - MAP × +<br>://i.marfinbank.ua/web/                                                              |                     |
|--------------------|---------------------------------------------------------------------------------------------------|---------------------|
| 2                  | ibank-test3.mtbnet<br>Этот сайт хочет установить 1 дополнение в<br>iBank Sign Plugin<br>Подробнее | ×<br>s Firefox:     |
|                    | От <u>м</u> ена                                                                                   | Уст <u>а</u> новить |

После установки расширения, появится ссылка (или кнопка – в зависимости от типа Интернет-Банкинга) «Скачать плагин». Необходимо ее нажать для загрузки плагина.

После загрузки плагина, необходимо его установить. Для этого – открыть в браузере список загрузок (Ctrl-J) и два раза кликнуть мышкой на загруженном файле:

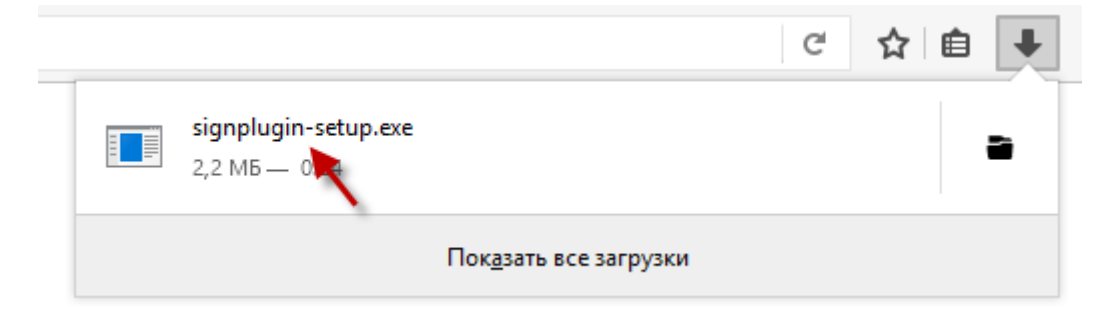

Начнется установка плагина

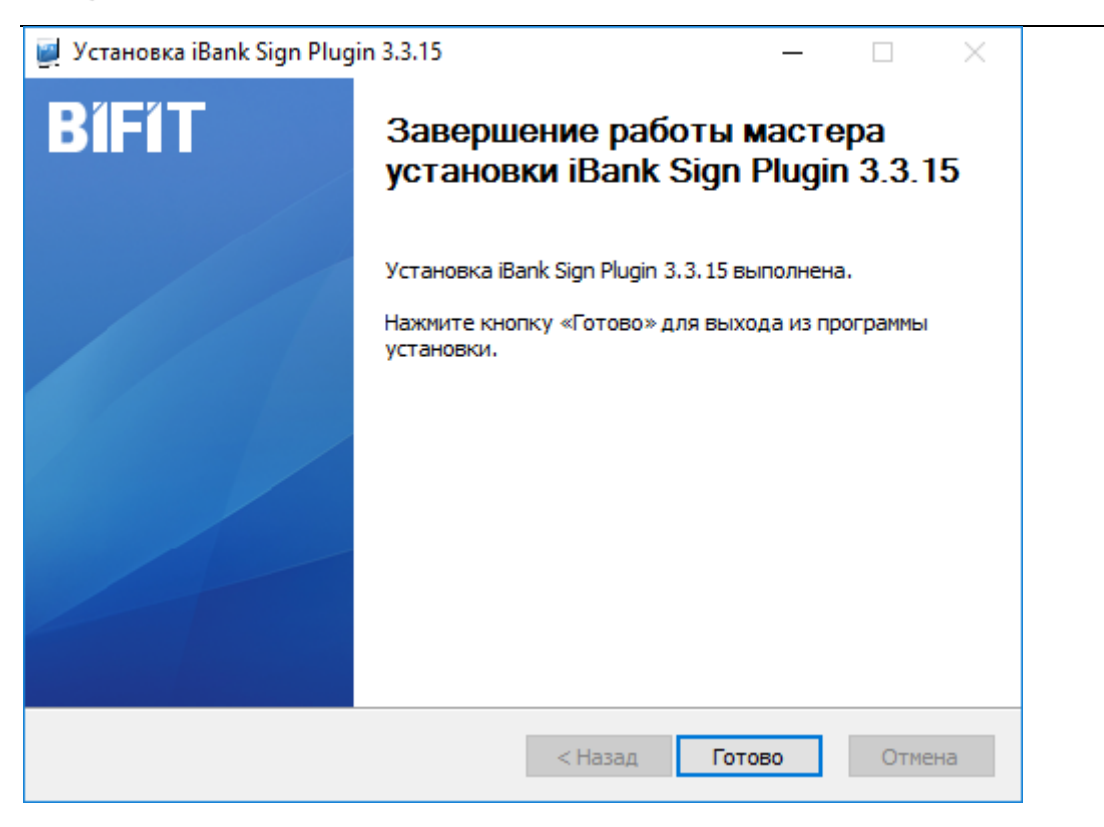

После установки плагина, необходимо вернутся на страницу Интернет-Банкинга. Если поля для ввода ЕЦП не появились автоматически, обновить страницу (нажать F5) или **перезагрузить** браузер Firefox. После загрузки браузера, зайти в приложение Интернет-Банкинга.

### Браузеры Opera, Yandex и др.

Установка расширения и плагина для работы с ЭЦП в браузерах, которые основаны на браузере Chrome, происходит аналогично установке в браузер <u>Chrome</u> (см. выше).

#### Браузер Firefox в Linux

Загрузить файл с плагином. Изменить для файла права доступа на возможность выполнять как программу:

sudo chmod +x ./signplugin-linux.bin

и установить плагин:

sudo ./signplugin-linux.bin

После установки плагина перегрузить Firefox.

## Браузер Chrome в Linux

Сначала необходимо установить расширение из магазина приложений Chrome (см. инструкцию <u>выше</u>), затем, аналогично браузеру <u>Firefox в Linux</u>, установить плагин.

## Браузер Safari и Firefox в MacOS

Установка плагина аналогична установке в браузере Firefox (см. <u>выше</u>). Необходимо скачать **плагин**, затем в приложении **Finder** открыть папку **Загрузки**, удерживая клавишу **Control** кликнуть на загруженном файле **signplugin.pkg** и выбрать в контекстном меню команду **Открыть**.

Ввести пароль пользователя компьютера:

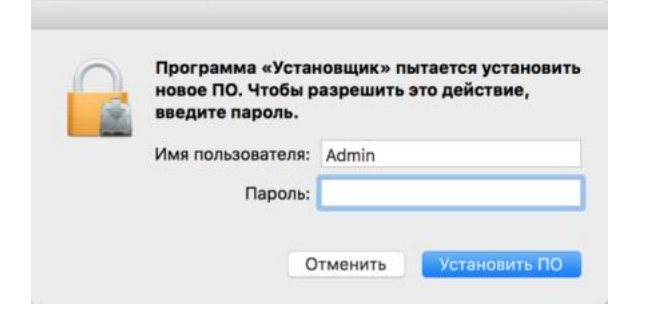

В ходе установки плагина выбрать опцию «Установить для всех пользователей»:

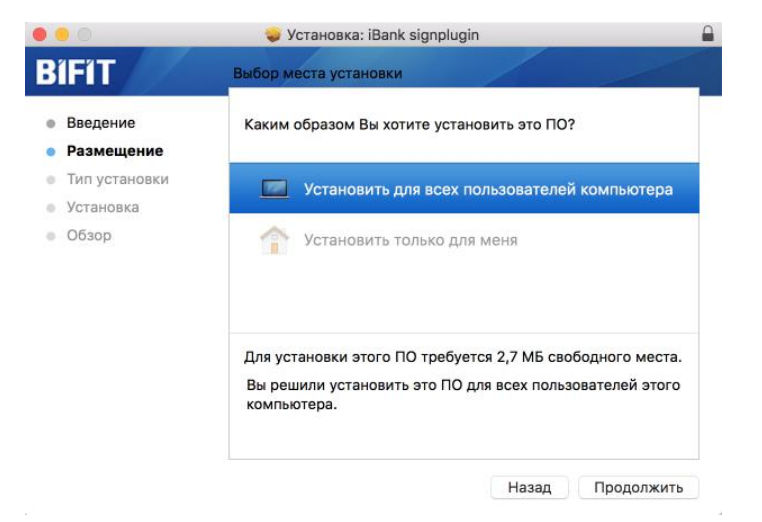

После установки плагина вернутся в браузер и подтвердить возможность использовать плагин:

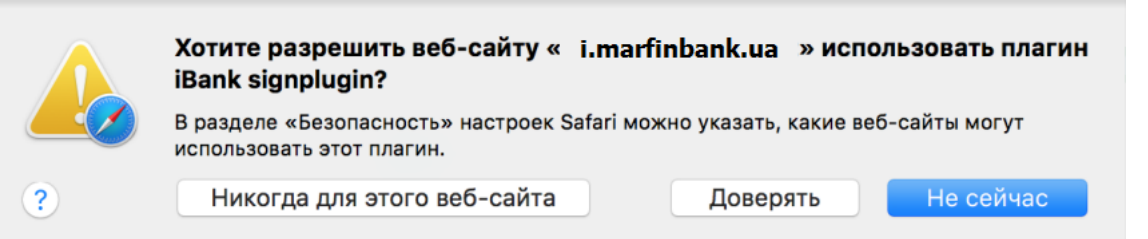

## Браузер Chrome в MacOS

Сначала необходимо установить расширение из Интернет-магазина Chrome (см. <u>выше</u> - установка в браузере Chrome), после чего установить плагин, аналогично установке в браузерах Safari или Firefox в MacOS (см. <u>выше</u>).

### Если плагин/расширение не работают

Если плагин или расширение не заработали, проверьте, включились ли они в браузере после установки. Для этого зайдите в настройки расширений / плагинов, и убедитесь, что они включены:

### Chrome

### Меню / Настройки / Расширения

| Chrome      | Расширения                                                      | 🔲 Режим разработчика |
|-------------|-----------------------------------------------------------------|----------------------|
| Расширения  | iBank Sign Plugin 1.0.1                                         | Включено             |
| Настройки   | Позволяет формировать ЭЦП на веб-страницах, с использование СКЗ | ВИ "Гепард 📈         |
|             | 2.0"                                                            |                      |
| О программе | Подробнее                                                       |                      |
|             | Разрешить использование в режиме инкогнито                      |                      |
|             | Разрешить открывать файды по ссылкам                            |                      |

## **Firefox**

### Меню / Дополнения / Плагины

| Плагины                                       | 60    | <b>iBank Sign Plugin</b><br>iBank Sign Plugin 3.3.15 Подробнее | Всегда включать   |
|-----------------------------------------------|-------|----------------------------------------------------------------|-------------------|
| Меню / Дополнения / Расши                     | ирени | 1Я                                                             |                   |
| <ul> <li>Расширения</li> <li>Стили</li> </ul> |       | iBank Sign Plugin<br>Позволяет формировать ЭЦП Подробнее       | Отключить Удалить |

#### **Internet Explorer 11**

### Варианты решения проблемы:

1. Сервис 🖾 / Настроить Надстройки

В открывшемся окне выбрать «Все настройки», найти в спискенадстроек «iBank Sign Plugin Control». Если он не включен – включить его, нажав на соотв. кнопку внизу справа окна.

| Типы надстроек                                                                                                    |                                |   | Имя                                                                                                    | Издатель                                                                                                | Состояние                          |  |
|----------------------------------------------------------------------------------------------------|--------------------------------|---|----------------------------------------------------------------------------------------------------|----------------------------------------------------------------------------------------------------|------------------------------------|--|
| Службы поиска<br>Службы поиска<br>Ускорители<br>Отображать:<br>Все надстройки<br>iBank Sign Provin Co<br>Limited Liability Cor | иентов и расширения            | • | Limited Liability Company «BIFIT 5<br>iBank Sign Plugin Control<br>Microsoft Corporation<br>Справочные материалы<br>Groove Folder Synchronization | Service»<br>Limited Liability Company «BIFIT Service»<br>Microsoft Corporation<br>Microsoft Corporation | Включено<br>Отключено<br>Отключено |  |
| Версия: 3.3<br>Дата файла: 11<br>Подробнее                                                                                     | .10.0<br>января 2017 г., 16:26 |   | Тип: Элем<br>Поиск надстройки с г                                                                                                    | ент ActiveX<br>юмощью службы поиска по умолчанию                                                        | Отключи                            |  |

2. Сервис 🖾 / Параметры просмотра в режиме совместимости

Отключить опцию «Отображать сайты интрасети в режиме совместимости»

| Параметры просмотра в режиме совместимости                            | <b>— X</b>              |
|-----------------------------------------------------------------------|-------------------------|
| Изменить параметры режима совместимости                               |                         |
| Добавить этот веб-сайт:                                               |                         |
|                                                                       | Добавить                |
| Веб-сайты, для которых вы выбрали просмотр в<br>режиме совместимости: |                         |
|                                                                       | Удалить                 |
|                                                                       |                         |
|                                                                       |                         |
|                                                                       |                         |
|                                                                       |                         |
|                                                                       |                         |
|                                                                       |                         |
|                                                                       |                         |
| ПОТООражать сайты интрасети в режиме совмести                         | юсти                    |
| Дополнительные сведения см. в заявлении о коно<br>Internet Explorer   | <u> риденциальности</u> |
|                                                                       | Закрыть                 |

#### 3. Средства разработчика (F12)

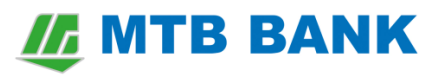

Включить режим эмуляции Edge:

| F12 | Эмуляция      |              |              |  |
|-----|---------------|--------------|--------------|--|
| ŵ   | Режим         |              |              |  |
| ~   | Режим         |              |              |  |
|     | документов    | Edge         |              |  |
|     | Профиль       |              |              |  |
|     | браузера      | Рабочий стол | $\checkmark$ |  |
| ╘╼╘ | Строка агента |              |              |  |
|     | пользователя  | По умолчанию | $\checkmark$ |  |
|     |               |              |              |  |